## Segítőkártya 14.

## Használt gépjármű rögzítése előzménnyel

Amennyiben egy olyan gépjárművet kell rögzíteni saját készletre a használt gépjárművek közé, amely már szerepel a K2D rendszerben, tehát volt szervizelt gépjármű, vagy volt új gépjármű, akkor előzménnyel kell rögzíteni a használt autót a Használt gépjármű értékesítés modulba.

## Indító modul: Autókereskedelem / Munkafolyamatok / Használt autók / Használt gépjármű értékesítés

- 1. "Szűrések" főmenü mind almenü megnyomása.
- 2. Új lekérdezés összeállítása nyomógomb ( ) megnyomása.
- 3. Lekérdezés futtatása nyomógomb (EEE) megnyomása, ezáltal listázódnak a gépjármű törzsben szereplő gépjárművek (függetlenül, hogy használt autóról, új autóról vagy szervizelt autóról van is szó). A képernyőn megjelenő listából kell kiválasztani az az alvázszámú gépjárművet, amelyet használt gépjármű készletre kell venni.
- 4. Előzménnyel választógomb ( Előzménnyel ) bejelölése, majd új felvitel () nyomógomb megnyomása.
- 5. A megjelenő gépjármű illetve beszerzés adatainak karbantartása nevű ablakon 5 fül szerepel az ablak felső részében (gépjármű, beszerzés, sérülési infók, biztonsági kódok, finanszírozási infók). Mind az 5 fülhöz különböző adatok tartoznak. Mivel előzménnyel kerül rögzítésre a gépjármű, már jó néhány adat ki van töltve, ezeket az adatokat kell átnézni és adott esetben átírni és/vagy kiegészíteni őket.
- 6. A **gépjármű** fülön kell kitölteni a gépjárműre vonatkozó információkat (rendszám, alvázszám, gyártmány, típus, szín, motorszám, tulajdonos, stb.)
- 7. A beszerzés fülön kell kitölteni a beszerzésre vonatkozó információkat. Itt kell eldönteni, hogy a használt gépjármű saját készletre vagy bizományosi készletre kerül-e. Ha saját készletre, akkor számlán (jogi személytől) vagy vételi jegyen (magánszemélytől) kerül megvásárlásra.
- 8. Kötelezően kitöltendő mezők csak a gépjármű és beszerzés fülön vannak. A többi mező opcionális.

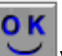

- 9. Az adatok kitöltése után OK ( ) nyomógomb megnyomása.
- 10. A használt gépjármű így készletre került (amennyiben számlán vásárolt a gépjármű, úgy a bejövő számla rögzítés modulba be kell rögzíteni egy bejövő számlát (Segítőkártya 128.), ha vételi jegyes, úgy még meg kell nyomni a vételi jegy nyomtatása

nyomógombot (